# 嘉南藥理大學-門禁系統簡易操作

(一) 如何進入門禁系統

(二) 門禁系統功能表列

(三)功能表列-門禁控制點管理-控制點時段

(四)功能表列-使用者權限管理-權限設定

## (一) 如何進入門禁系統

打開瀏覽器,輸入網址192.192.45.199/doorkeeper/login.aspx 進入門禁畫面(如下圖所示)

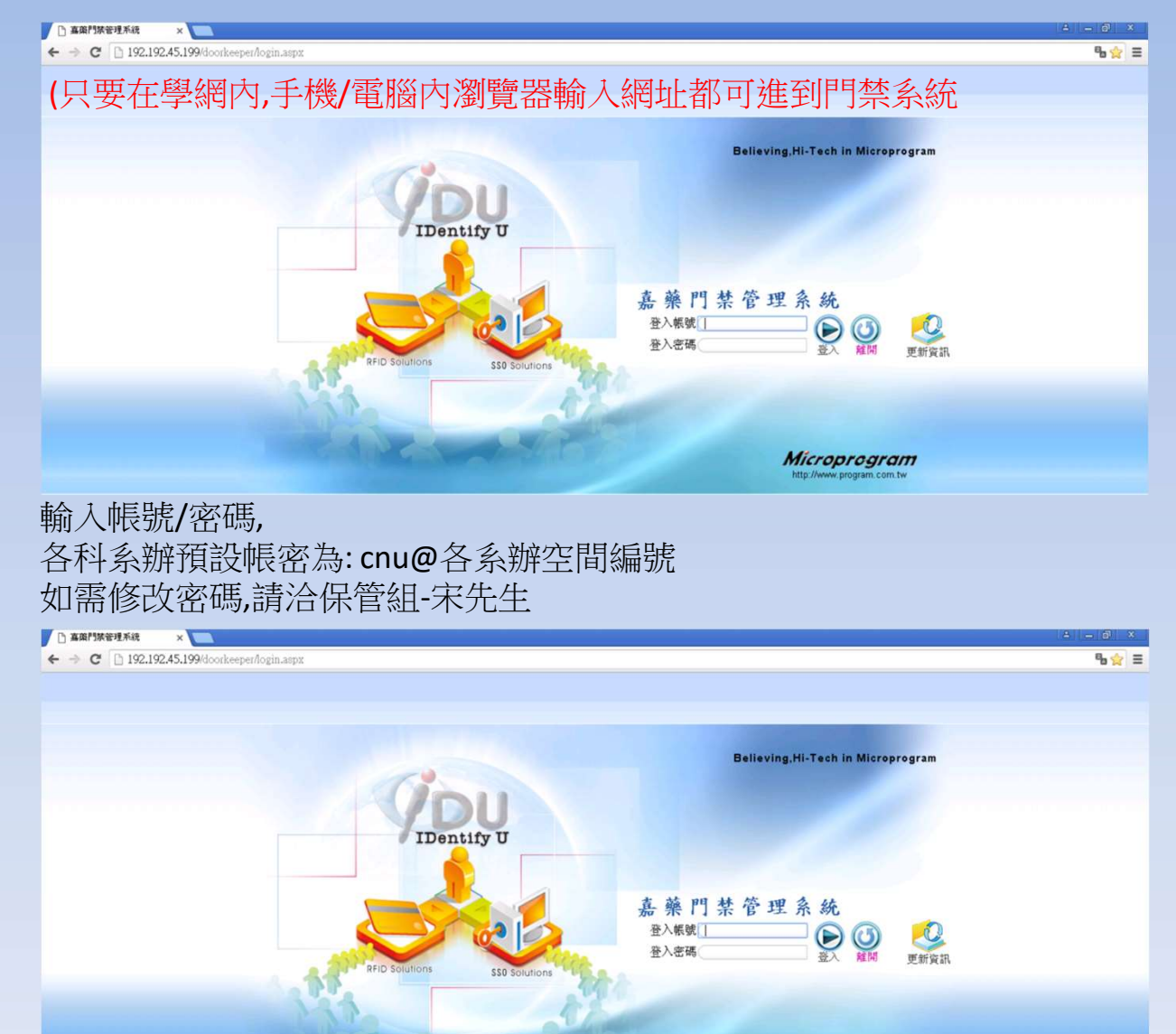

Microprogram

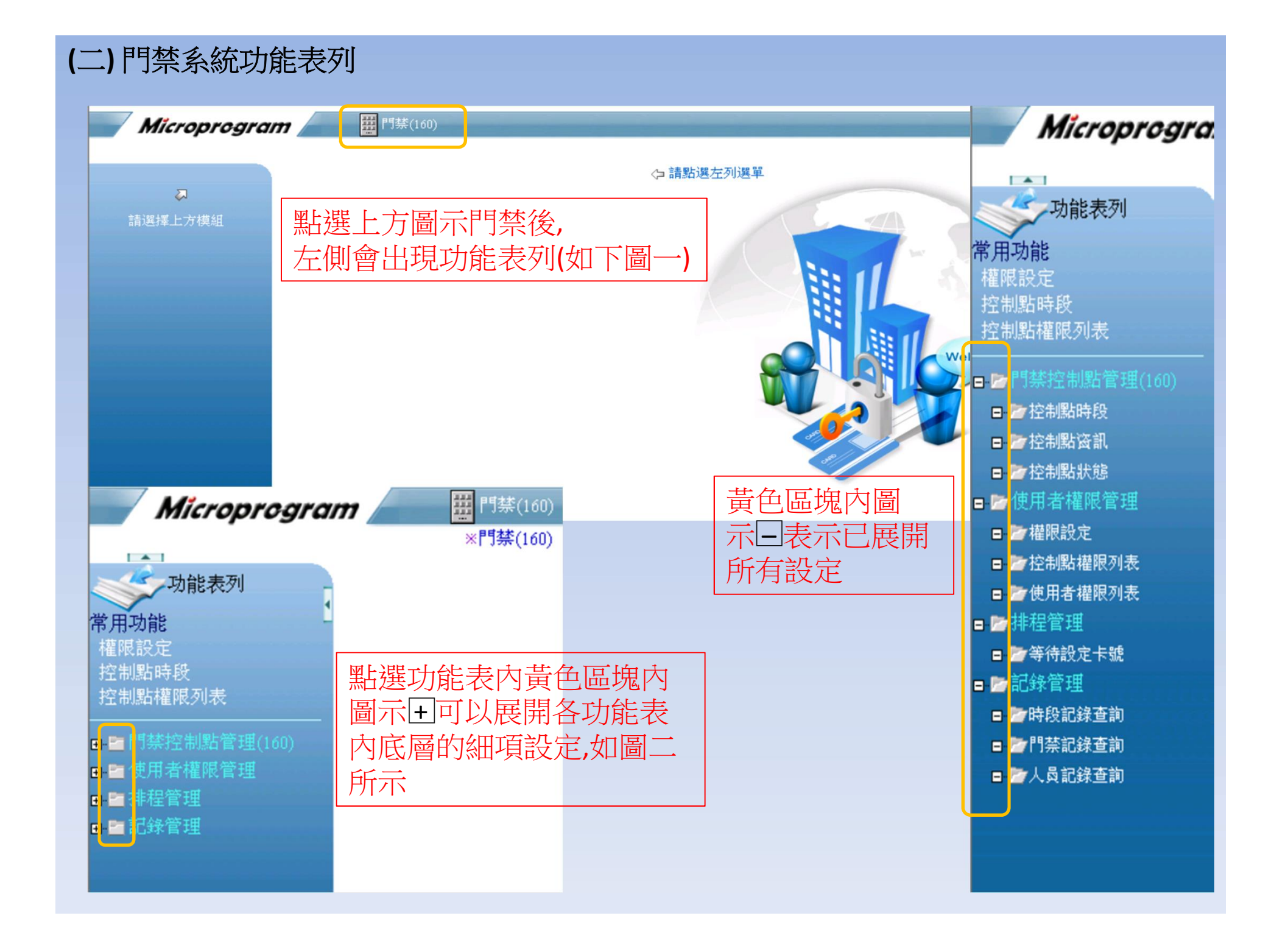

# (三)功能表列-門禁控制點管理-控制點時段

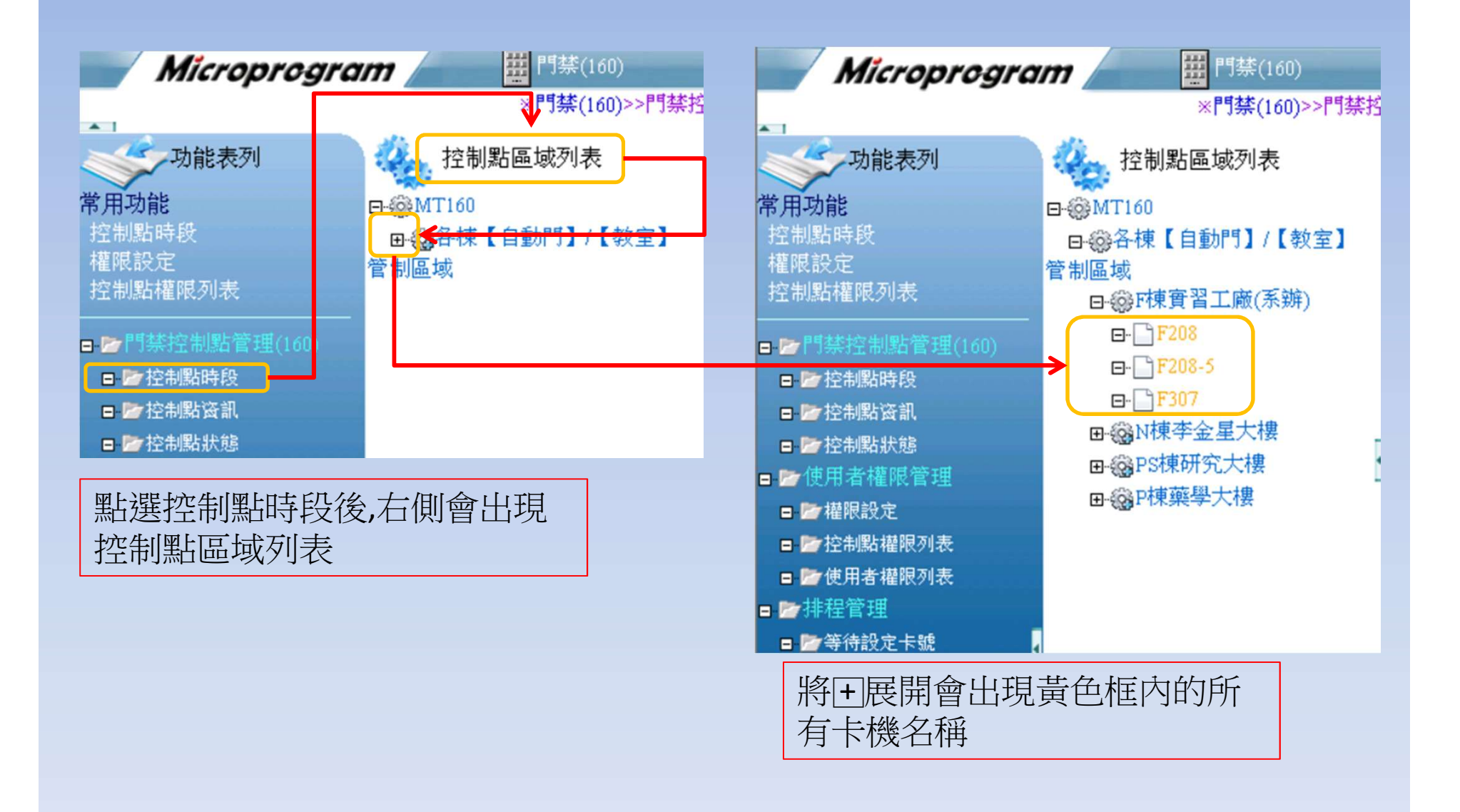

### 設定「基本時段」

※門禁(160)>>門禁控制點管理(160)>>控制點時段

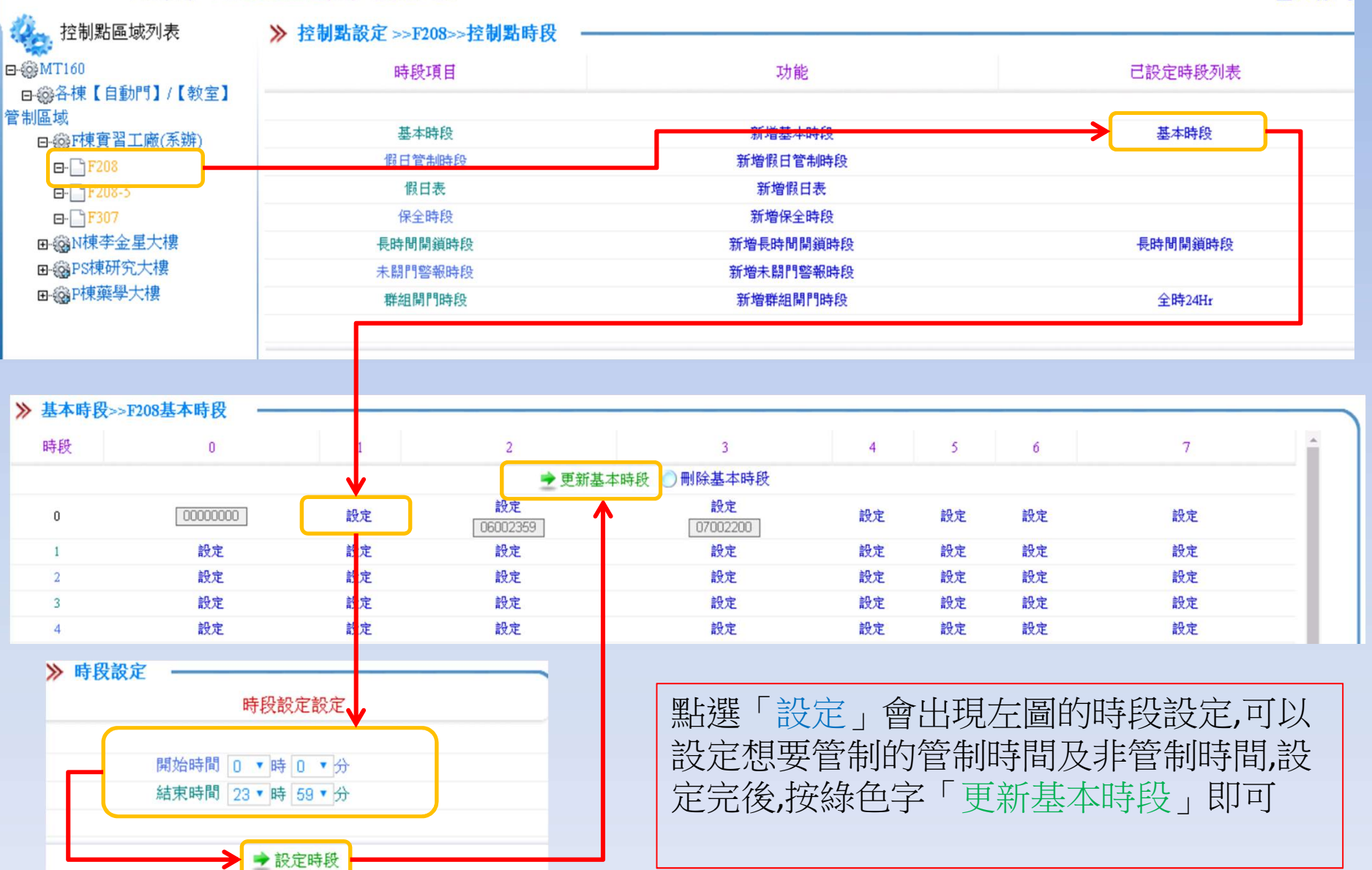

登入者:

### 設定「長時間開鎖時段」

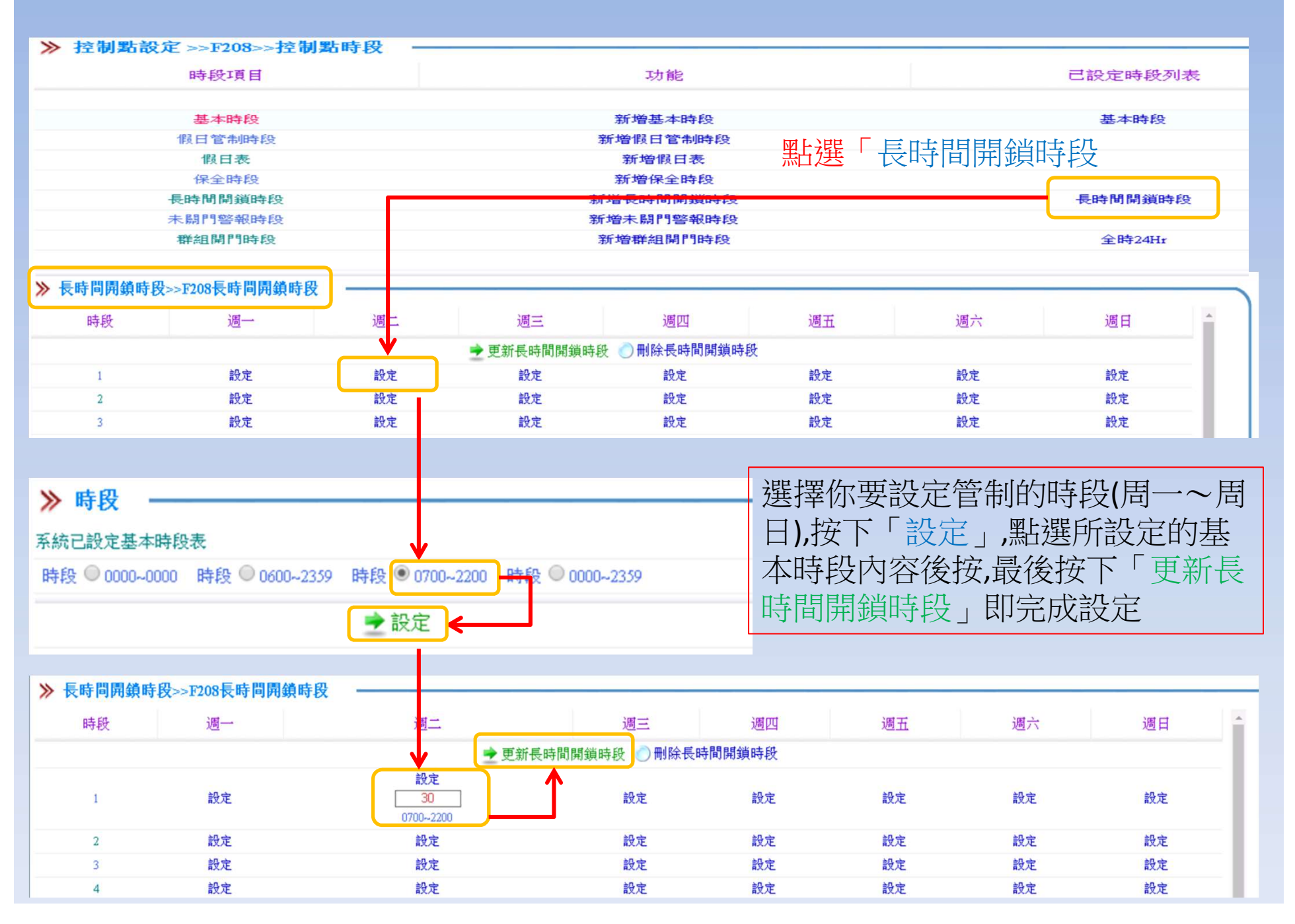

#### (四)功能表列-使用者權限管理-權限設定

點選「權限設定」後,右側會出現「人員 單位列表」並有操作步驟說明

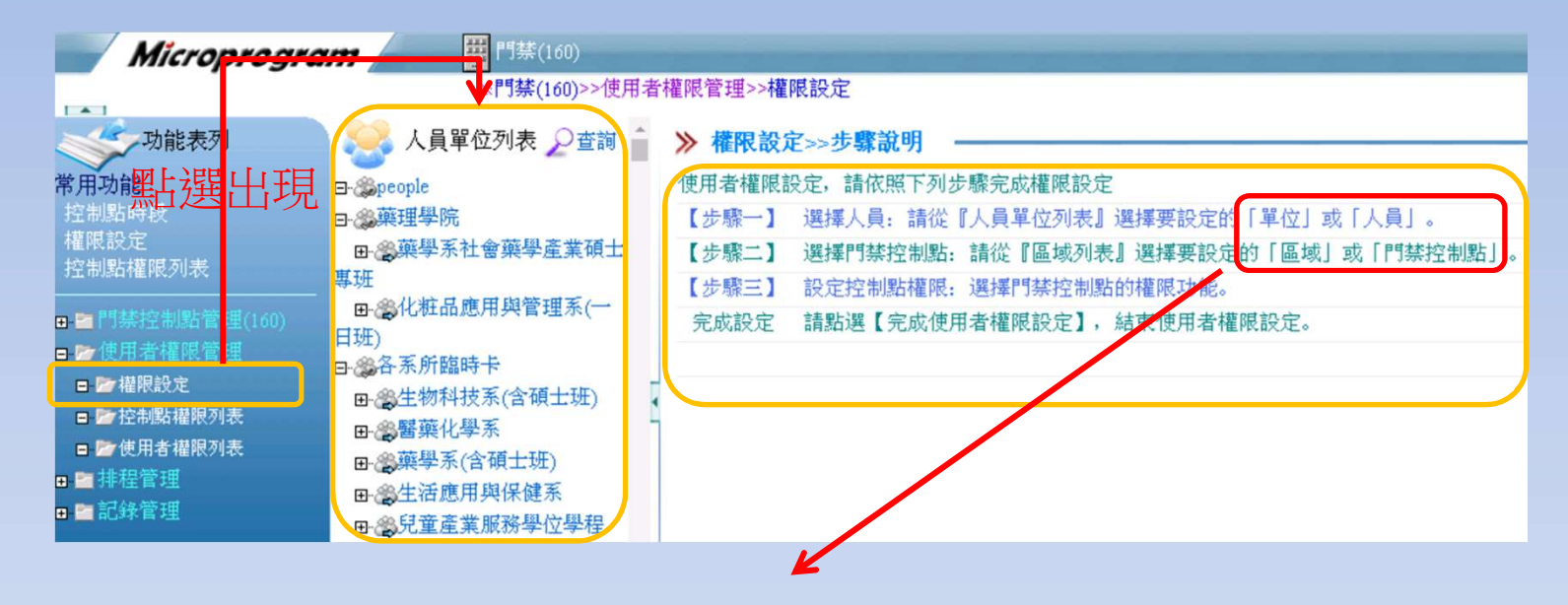

※注意!!! 單位:指的是全校人員/學院/科系內的所有人員 人員:指的是單人學生/教師 區域:指的是科系內所有卡機 門禁控制點:指的是單一台卡機 以上所說必須注意才不會設定錯誤

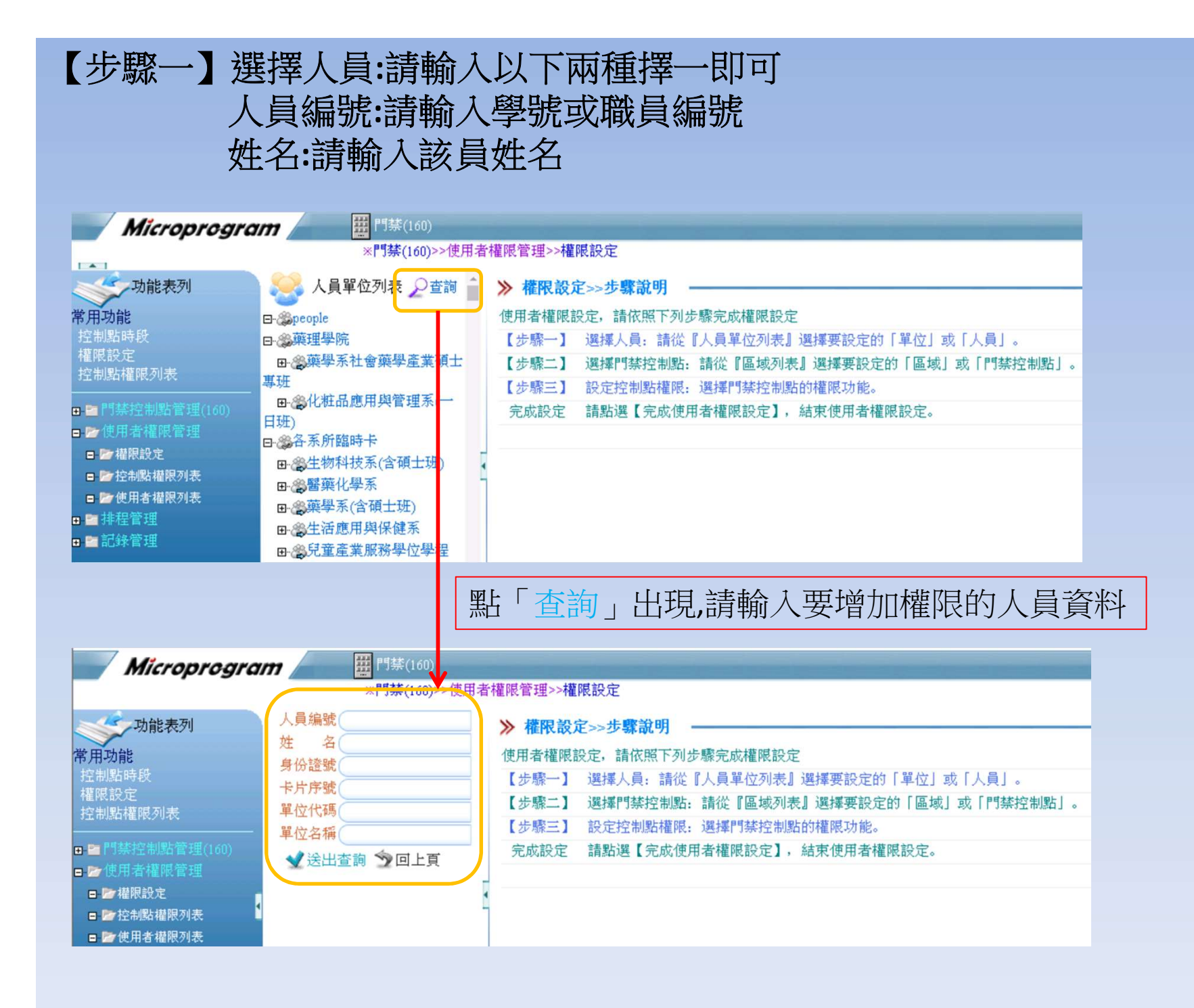

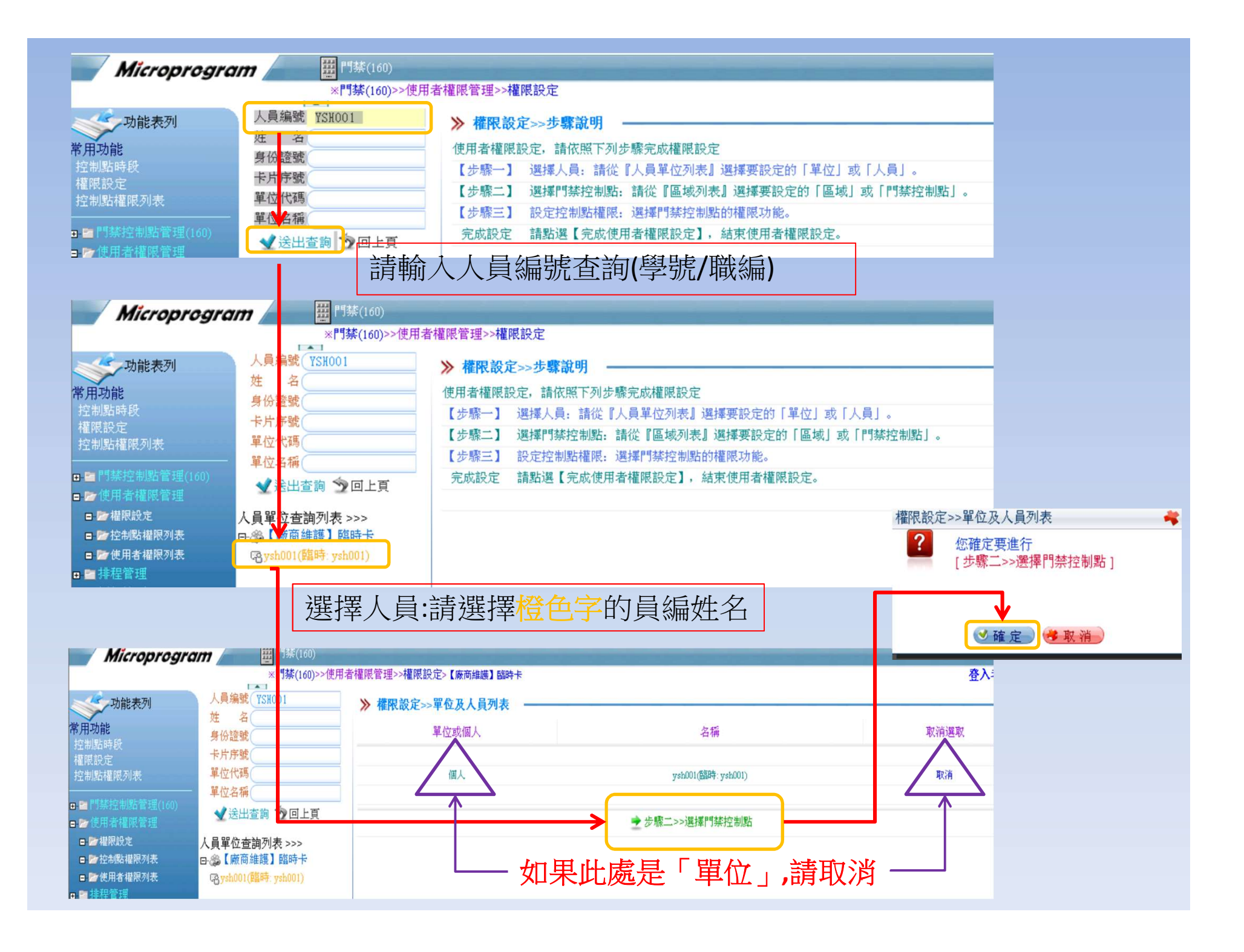

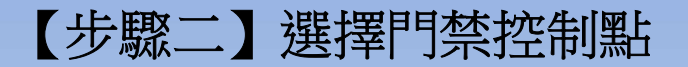

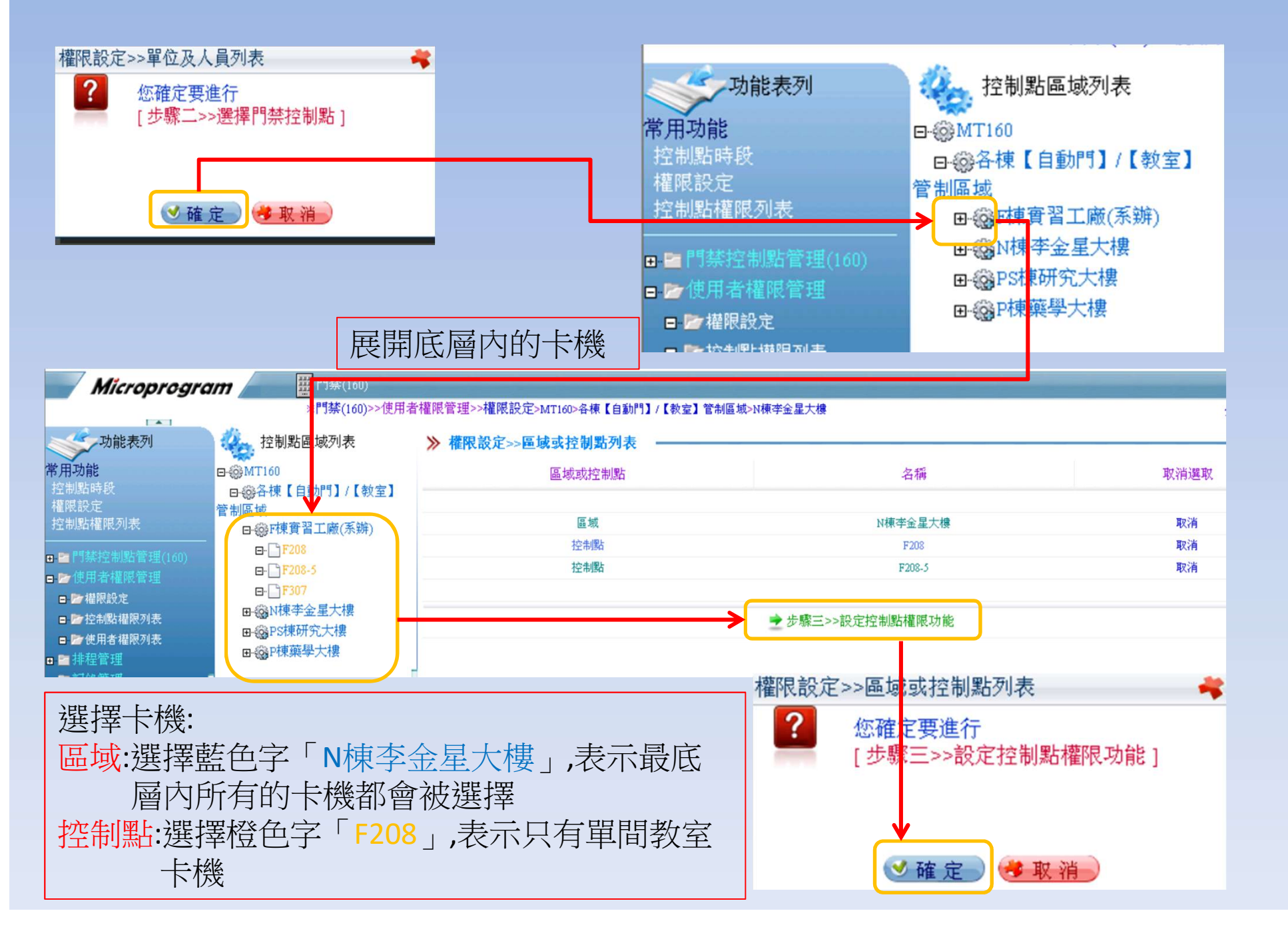

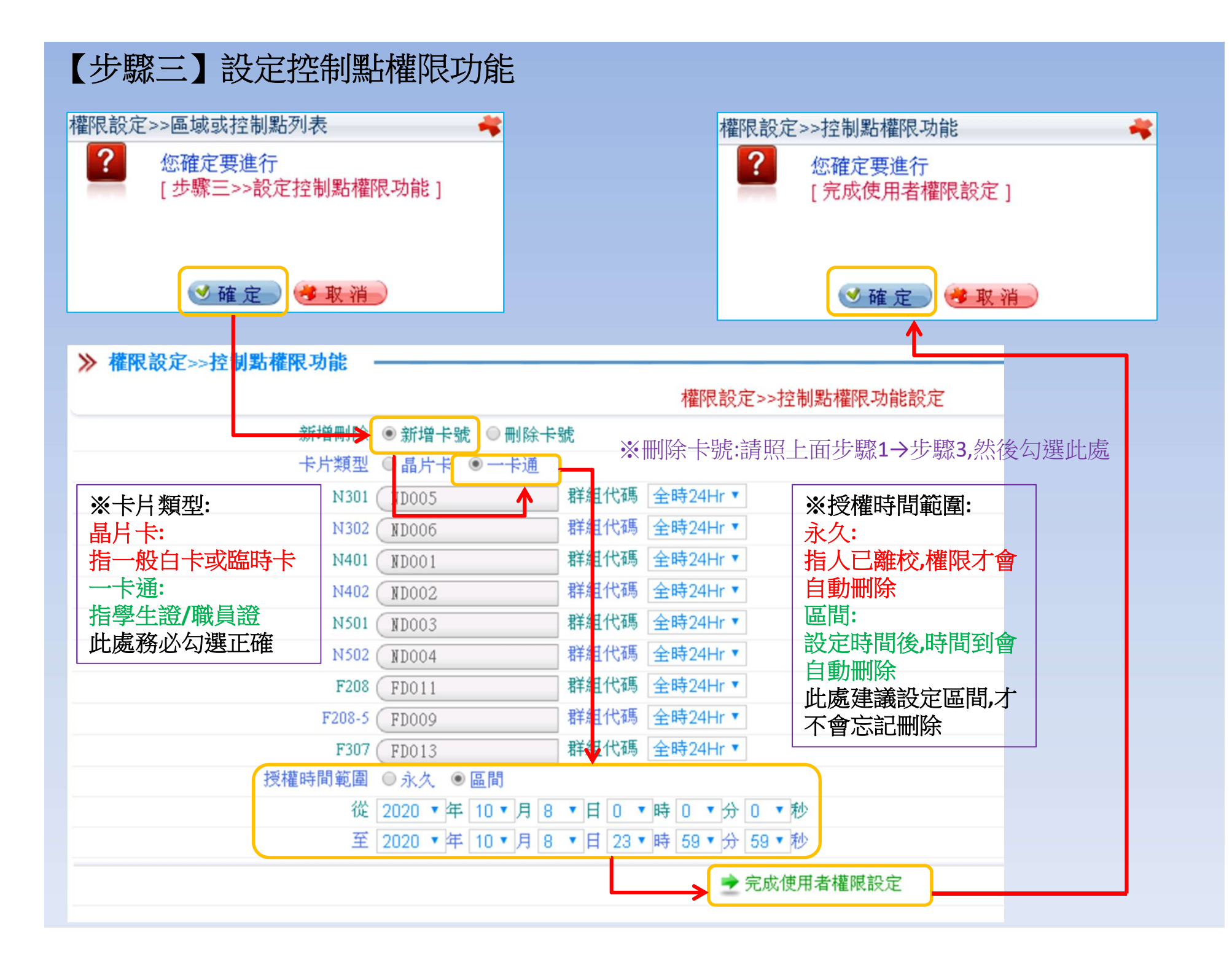